# GUIA NOVA PLATAFORMA WEB

MADTEAM des de fa unes setmanes ha adoptat una nova eina de gestió interna. La pàgina web com a tal és pràcticament igual, però a l'hora de fer pagaments o gestionar dades de l'àrea privada la web ens dirigirà a aquesta nova eina de gestió.

En aquest document es donaran instruccions per fer un ús bàsic de l'aplicació web.

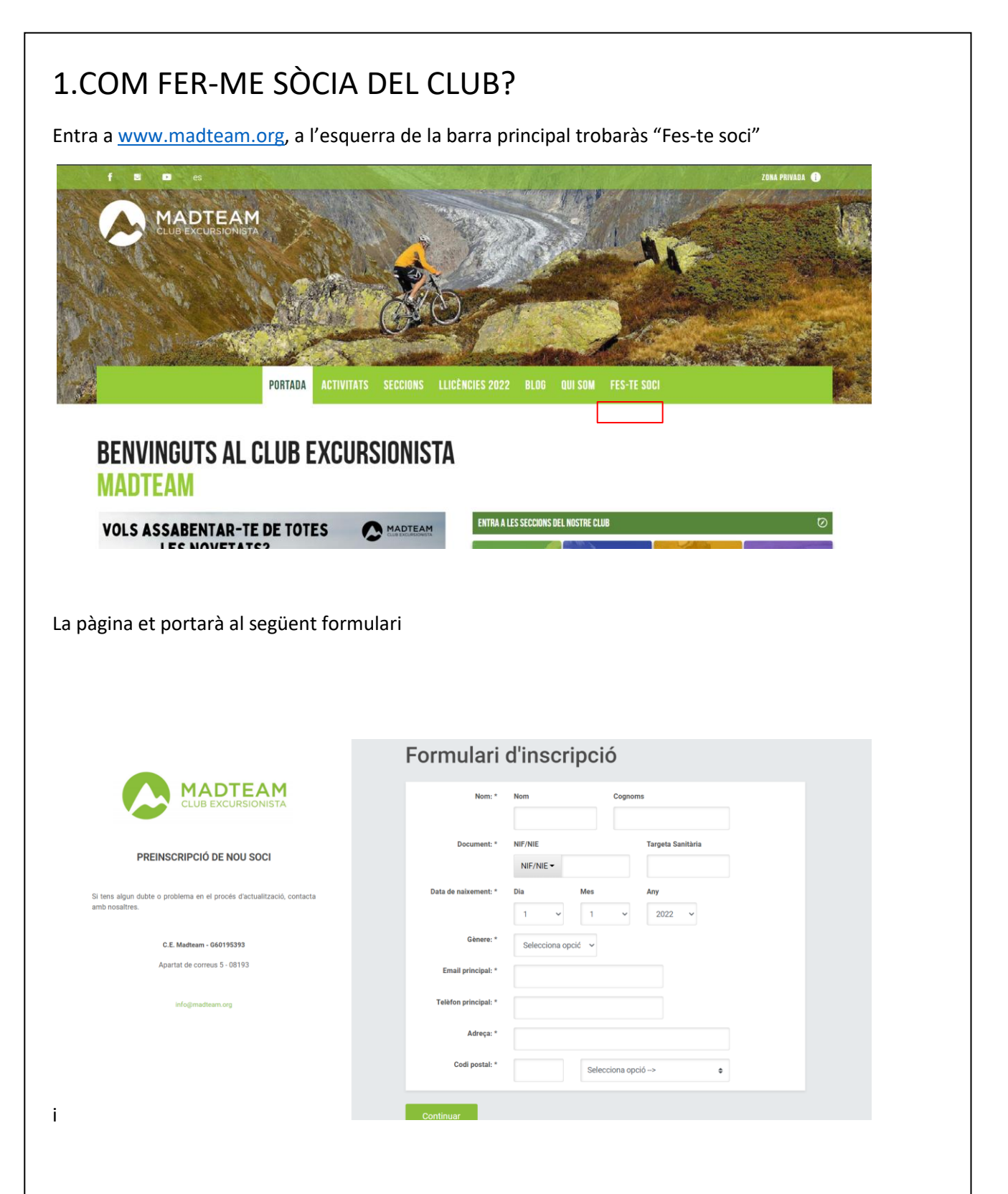

Un cop ple, et donarà l'opció a tipus de soci.

| TIPUS DE SOCI |                 |
|---------------|-----------------|
| Individual    | 18,00 € / Anual |

Dona a continuar i a finalitzar, et redirigirà a la pàgina de pagament següent

| Com                      | rcia Global Payments                     | Seleccione su idioma Castellano 🗸                                                                             |
|--------------------------|------------------------------------------|----------------------------------------------------------------------------------------------------|
| 1 Sele<br>met            | ccione<br>oddo de pago 😑 2               | Comprobación a Solicitando 23 Solicitando 23 Autorización 23 4 Transacción C                                  |
| Datos d                  | e la operación                           | Pagar con Tarjeta VISA 📰 😋 🖭 📷 🏧 🔿                                                                            |
| Importe                  | 18,00€                                   | Nº Tarjeta:                                                                                                   |
| Comercio:                | Club Excursionista<br>Madtea<br>(ESPAÑA) | Caducidad:                                                                                                    |
| Terminal:                | 357106723-1                              |                                                                                                    |
| Pedido:                  | 221028161233                             | Canadar                                                                                                    |
| Fecha:                   | 28/10/2022 16:12                         | Cancelar Pagar                                                                                                |
| ProtectBuy               | Demonstration JCB                        |                                                                                                    |
| cop fet el pagament, a   | al teu correu re                         | ebràs dos emails confirmant-ho.                                                                               |
| 🗌 🖕 Ď C.E. Madteam       | Pagament rea                             | litzat correctament - Estimat/da Carlota Fornells Gómez, S'ha realizat correctament el pagament de: Conc      |
| 🗆 🕁 Ď C.E. Madteam       | Preinscripció                            | realitzada - Benvolqut/da Carlota, Gracies per tramitar la teva inscripció, el més aviat possible ens posarem |
| ribats a aquest punt tir | dràs el teu co                           | mte creat i seràs soci actiu de MADTEAM.                                                                      |

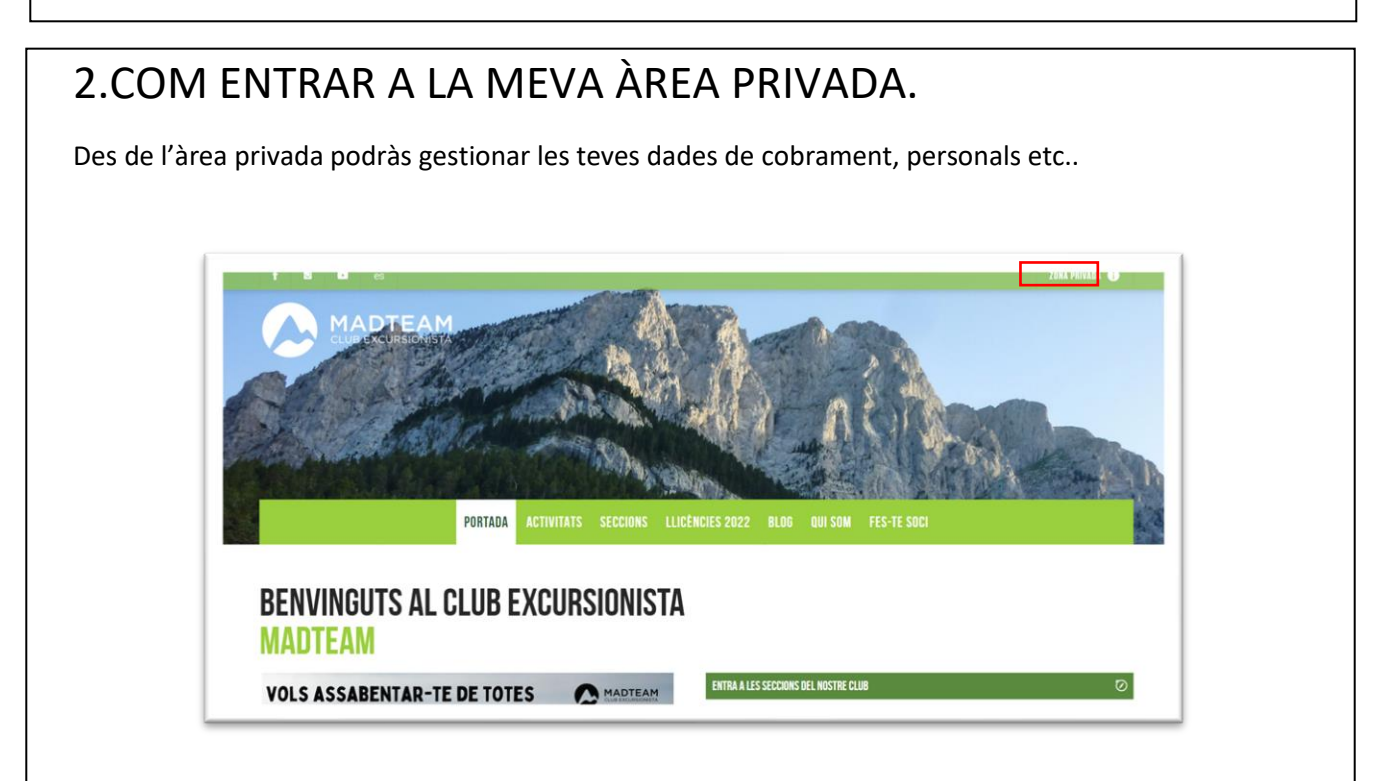

#### Arribaràs a la següent pàgina:

| MADTEAMada                                                                                                    | ZORA PRIVADA 😈                                                                                                    |
|----------------------------------------------------------------------------------------------------|----------------------------------------------------------------------------------------------------|
|                                                                                                    | ÀREA PRIVADA                                                                                                    |
| NOU ACCÉS A L'ÀREA PRIVADA MADTEAM                                                                                           |                                                                                                    |
| Amb el nou sistema de gestió del club (Playoff) l'Àrea Privada                                                               | dels socis ha canviat.                                                                                                    |
| <sup>p</sup> er accedir-hi primer has d' <b>activar-la</b> . Si encara no ho has fet                                         | fes clic al següent enllaç => Activar Àrea Privada (només cal el primer cop)                                                                                                    |
| Jn cop activada ja pots accedir-hi fent click al següent enllaç                                                              | => Accés Àrea Privada Madteam                                                                                                    |
| Nlà trobarás informació sobre les teves comandes, les teves                                                                  | dades personals, llicències federatives, documents del club i altres informacions d'interés.                                                                                                    |
| IOO CIMS                                                                                                    |                                                                                                    |
| El procés per registrar els teus nous cims assolits ha canviat<br>nous cims assolits i enviar-ho per email a Madteam: info@m | A partir d'ara hauràs de descarregar un PDF que trobaràs a la teva nova àrea privada, secció documents, omplir-ho amb els<br>adteam.org Nosaltres ens ocuparem com abans d'enviar-ho a la FEEC. |
| Pots consultar el llistat de cims al següent link: Cims i la rest                                                            | a d'informació del projecte: Què és el repte 100 Cims                                                                                                    |

Si no hi has entrat des de que s'ha fet el canvi de web (octubre del 2022) o acabes de fer-te soci caldrà que activis el teu compte (tutorial a continuació), si ja ho has fet hi hauràs d'accedir desde "Accés àrea Privada Madteam" (el tutorial està al següent full).

#### ACTIVAR (PRIMERA ENTRADA) DEL MEU COMPTE

En accedir a "Activar àrea privada", arribaràs a la següent pàgina.

| MADTEAM                                           | Crear compte Ja tinc compte, inici                        | ar sessi |
|---------------------------------------------------|-----------------------------------------------------------|----------|
|                                                   | Només pots registrar-te si ets soci actiu de C.E. Madteam |          |
| ona exclusiva per a membres de C.E. Madteam       |                                                           |          |
| ntra al teu compte i gestiona totes les teves     | Correu electrònic                                         |          |
| ades, rebuts, comunicacions, activitats i serveis | tucorreo@email.com                                        |          |
| indicato.                                         |                                                           |          |

Introdueix el teu correu i ves a la teva bústia del correu, trobaràs el següent correu:

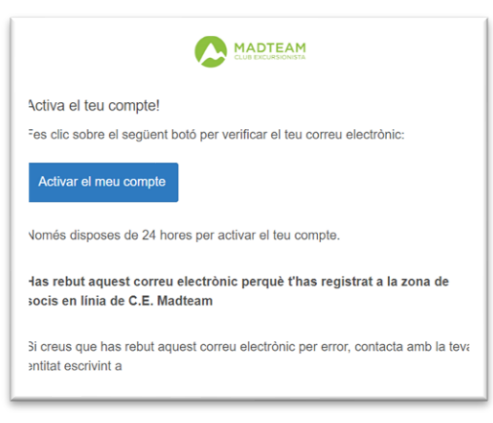

En prémer el botó activar el meu compte, tornaràs a la web de playoff, on podràs crear-te una contrasenya i després et redirigirà al playoff per poder entrar ja a la teva àrea privada.

| activar el teu cor        | npte | Iniciar sessió                          |
|---------------------------|------|-----------------------------------------|
| Correu electrònic         |      | Correu electrònic                       |
| carlotafornells@gmail.com |      | elteucorreu@email.com                   |
| Nova paraula de pas       |      | Contrasenya                             |
|                           | 8    | Contrasenya 💿                           |
| Repetir                   |      | Iniciar sessió                          |
|                           |      | Modificar o recuperar la paraula de pas |
| Crear usua                | i    | G Accedir amb Google                    |

Un cop aquí tindrem el compte funcional i podrem accedir a l'àrea privada

## ACCÉS ÀREA PRIVADA MADTEAM

En accedir rebràs la següent pàgina:

| Iniciar sessió                          |
|-----------------------------------------|
| Correu electrònic                       |
| elteucorreu@email.com                   |
| Contrasenya                             |
| Contrasenya 💿                           |
| Iniciar sessió                          |
| Modificar o recuperar la paraula de pas |
| G Accedir amb Google                    |
|                                         |

Un cop introduïdes les dades podràs veure la teva informació a la teva àrea privada

| $\bigcirc$                                                                                                    | Alta Núm.                                                                                  | Femení          |                  |                                |                     |                                   | Actualitzar les meves dades                                                                                |
|----------------------------------------------------------------------------------------------------|--------------------------------------------------------------------------------------------|-----------------|------------------|--------------------------------|---------------------|-----------------------------------|----------------------------------------------------------------------------------------------------|
| <ul> <li>Perfil</li> <li>Forma de pagament</li> <li>Tutors</li> <li>Campa personalitzats</li> <li>Més</li> </ul> | NIF/NIE<br>Targeta<br>sanitària:<br>Edat:<br>Antiguitat: Des de 2<br>Nacionalitat: Espanya | 8-10-2022       |                  | ک<br>ه<br>BARCELONA<br>Espanya |                     | No autor<br>No autor<br>Autoritza | itza el diet d'imatge<br>itza rebre informació per correu postal<br>a rebre informació per e-mail<br>vista |
| 양 Grup Familiar                                                                                                  | Categories Rebut                                                                           | s Activitats Re | serves Comunicat | ts Convocatòries               | Control Assistència |                                   | ⊚-                                                                                                    |
|                                                                                                    | Categoría                                                                                  | SubCategoria    | Periodicitat     | Pròxim rebut                   | Data Assignació     | Dte.                              | Total                                                                                                    |

| 3.COM M'INSCRIC A UNA ACTIVITAT?                                                                                                    |                                                                                                    |  |  |  |
|----------------------------------------------------------------------------------------------------|----------------------------------------------------------------------------------------------------|--|--|--|
| Entra a <u>www.madteam.org</u> , dirig                                                                                                    | geix-te a la activitat d'interès, a la columna dreta trobaràs el següent:                                                                                                    |  |  |  |
|                                                                                                    |                                                                                                    |  |  |  |
|                                                                                                    | VOLS APUNTAR-TE?<br>Data límit d'inscripció: 21 nov a les 00:00h<br>Inscriu-te aquí                                                                                                    |  |  |  |
|                                                                                                    | Atenció: Nova aplicació de gestió d'inscripcions i<br>comandes. Per més informació fes aquí:<br>Playoff                                                                                                    |  |  |  |
| Prem " <b>inscriu-te aquí</b> ", i et redir                                                                                                    | rigirà al playoff                                                                                                    |  |  |  |
| Exercise           Arobada d'escalada de la Secció Jove:<br>Margalef           Trobada d'escalada de la Secció Jove a Margalef.           La idea és quedar dissabte al refugi per aproximar-nos a<br>algún sector d'escalada. A la tarda podrem parlar sobre les<br>activitats de diumenge i preparar-nos per un sopar tots<br>junts. | Indica les dades de la persona que realitzarà l'activitat Español Català English Euskera Galego Només queden 14 places lliures! Data limit per realitzar la inscripció: 21-11-2022 Email:* Iniciar inscripció |  |  |  |
| IMPORTANT: TOTHOM QUI NO ESTIGUI FEDERAT PER LA<br>FEEC I/O SEMBLANTS, HA D'AFEGIR A LA COMANDA UNA<br>LILCENCIA TEMPORAL<br>26-11-2022 09:00:00<br>Refugi de margalef<br>Només queden 14 places lliures                                                                                                    |                                                                                                    |  |  |  |
| On apareixerà la següent pantal<br>d'introduir <b>el correu amb el què</b><br>disponibles a la sortida,                                                                                                    | la, a la dreta la informació bàsica de la trobada i a la pàgina principal hauràs<br><b>e t'has enregistrat al club,</b> després et demanaran les diferents opcions                                            |  |  |  |

### IMPORTANT: SI NO ESTAS FEDERAT PER LA FEEC CALDRÀ QUE AGAFIS LLICÈNCIA TEMPORAL EN AQUEST PAS.

Després seguiu les instruccions pel pagament (si cal) i ja esteu inscrits.

# 4.ENREGISTRAR UNA ASCENSIÓ AL REPTE 100CIMS DE LA FEEC

Entra a <u>www.madteam.org</u>, dirigeix-te a la teva àrea privada (tutorial numero 2), i entra a la secció documents a la columna esquerra

| A documents trobarem un document fo                         |                                                                              |                           |                      |
|-------------------------------------------------------------|------------------------------------------------------------------------------|---------------------------|----------------------|
|                                                             |                                                                              |                           | Perfil               |
| 100cims, que podeu omplir i enviar al correu del club:      |                                                                              |                           | Forma de pagament    |
| info@madteam.org, aquest correu recull les ascensions i les |                                                                              |                           | Tutors               |
| tramita quan en té unes quantes.                            | ALL IN INCOMENT                                                              | $\overset{+}{\bigotimes}$ | Camps personalitzats |
|                                                             | Perlajant Rei Copura (DE Cel Likense HEC)<br>Berland, Cala Excesses Analisen | QI                        | Llicències           |
|                                                             | Averantina<br>Citri Annolit<br>T<br>T                                        | ^                         | Més                  |
|                                                             | 2<br>2<br>3<br>4<br>2                                                        | 0                         | Documents            |
|                                                             | *                                                                            |                           |                      |
|                                                             | El Pocidar de Venilat<br>Agast Casitó ( Norres<br>MICTEXA                    | 2000                      | Grup Familiar        |
|                                                             |                                                                              |                           |                      |
|                                                             |                                                                              |                           |                      |

| 5.ENTRAR ALS GRUPS DE TELEGRAM DE LES SECCIONS                                                                                                    |         |                                |  |  |  |  |
|----------------------------------------------------------------------------------------------------|---------|--------------------------------|--|--|--|--|
| Entra a <u>www.madteam.org</u> , dirigeix-te a la teva àrea privada (tutorial numero 2), i entra a la secció<br>documents a la columna esquerra veuràs un document "Grups Telegram Madteam"                                                                                                    |         |                                |  |  |  |  |
| On trobaràs els links a cada grup de Telegram de cada secció.                                                                                                    | )<br>Dc | Perfil                         |  |  |  |  |
|                                                                                                    |         | Tutors<br>Camps personalitzats |  |  |  |  |
| Grups de Telegram de les seccions del C.E. Madteam<br>Alto reutaris<br>Barraco Higos Lines-José (M.M.M.S.)<br>Barraco Higos Lines-Lines/Dely Bello<br>Bacista es Mutariya Higos Lines-Handlina/CARODija<br>Conteitors de unariany Higos Lines-Handlina/CARODija<br>Cubators de serviers Higos Lines-Handlina/CARODija<br>Escolata de mutariya Higos Lines-Handlina/CARODija<br>Escolata de mutariya Higos Lines-Handlina/CARODija | 0=<br>^ | Llicències<br>Més              |  |  |  |  |
| aktion over Bann Integration (San Kanna (San Kanna))<br>Hell Kill Weiner Bann Integration (San Kanna)<br>* Graps exclusion per menters del Club Excursiona Mateuro. No distituir el Italia.                                                                                                    | 0       | Documents                      |  |  |  |  |
| VOLS ASSAERVITARTE DE LOTES CHARTER                                                                                                    | 000     | Grup Familiar                  |  |  |  |  |
|                                                                                                    |         |                                |  |  |  |  |